# Tinklapių talpinimas Kaip administruoti duomenų bazę?

1.Prisijunkite prie **Paslaugų valdymo**.

### 2.Pasirinkite Tarnybų valdymas.

| Parinktys                 |                        |
|---------------------------|------------------------|
| • <u>Pradžia</u>          | Pradžia                |
| • <u>Tarnybų valdymas</u> | Sveiki Dmitrijau Ivano |
| Rekvizitai                |                        |
| Sąskaitos                 | Jus esate prisijungę p |
| Paslaugų pirkimas         | Jei kyla keblumų ar kl |
| Bylų naršyklė             |                        |
| Atsijungti                | Dekojame, kad naudo    |
|                           |                        |

3.Atsidariusiame lange spauskite ant užrašo "MySQL".

Iškilo klausimų? PASLAUGU

#### Pradžia » Adreso pasirinkimas

| Statistika |                     |                  |              |  |
|------------|---------------------|------------------|--------------|--|
|            | Vieta serveryje, Mb | MySQL            | FTP          |  |
|            | Užimta: 4.79        | Duomenų bazių: 0 | Naudotojų: 0 |  |
|            | Viso: 500           | Vietos, Mb: 0    |              |  |

| Internetiniai adresai<br>Pridėti |                |  |  |
|----------------------------------|----------------|--|--|
|                                  | Pasirinkite    |  |  |
|                                  | avizauto.lt    |  |  |
|                                  | jusuadresas.lt |  |  |

4. Atsidariusiame lange galite atlikti šiuos veiksmus:

"**Tvarkyti**" - kurti, naikinti, keisti pasirinktos duomenų bazės naudotojus bei jų slaptažodžius.

"**Kurti**" - sukurti atsarginę kopiją pasirinktos duomenų bazės ir ją išsaugoti. "**Naikinti**" - ištrinti pasirinktą duomenų bazę ir jos vartotojus.

Puslapis 1 / 2

#### (c) 2025 VIPhost <info@viphost.lt> | 2025-06-19 12:19

## Tinklapių talpinimas

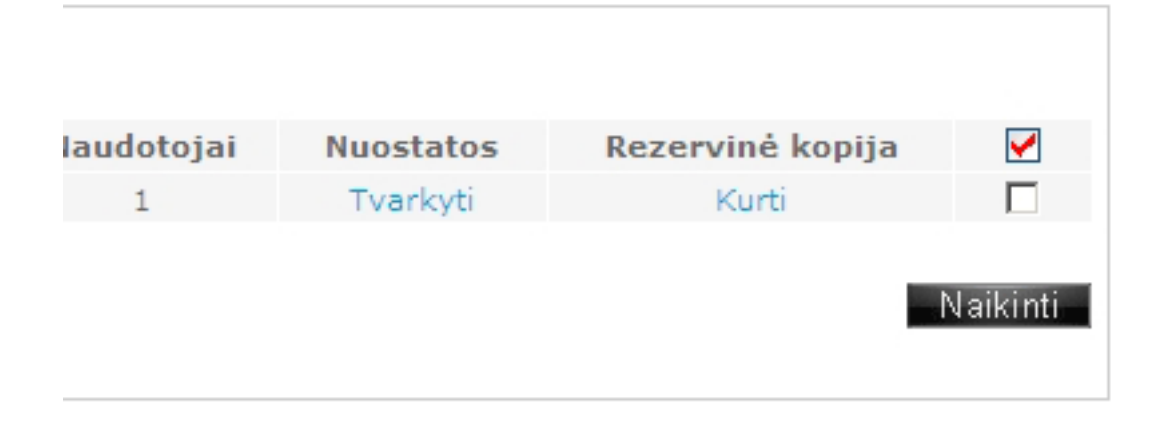

Prie konkrečios duomenų bazės struktūros administravimo galite prisijungti dviem būdais:

1. Per Paslaugų valdymo pultą Parinkčių meniu pasirinkę meniu punktą "**DB** naršyklė (phpMyAdmin)".

2. Interneto naršyklėje surinkę atitinkamą adresą. pvz.: jei internetinis adresas yra http://www.manoadresas.lt, tuomet prie duomenų bazės galite prisijungti naršyklės lange surinkę tokį adresą: http://www.manoadresas.lt/phpmyadmin.

Unikalus sprendimo identifikatorius: #1031

Autorius: vip

Paskutinis atnaujinimas: 2015-06-09 11:18